## 長庚醫院嘉義圖書館 院外連線認證伺服器設定說明:MAC

2013/08/19

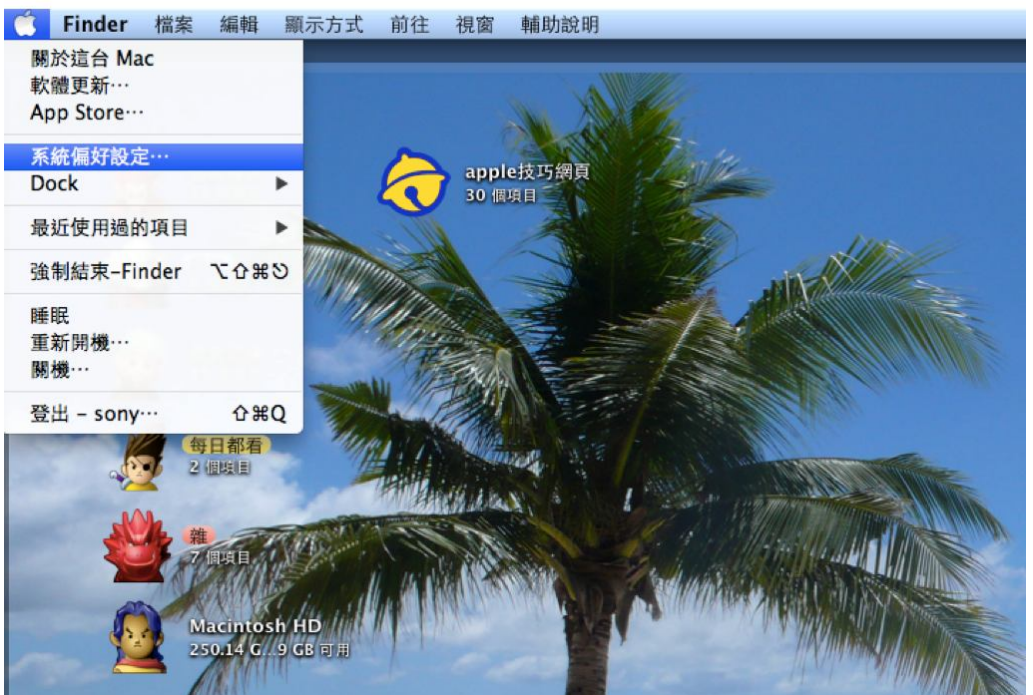

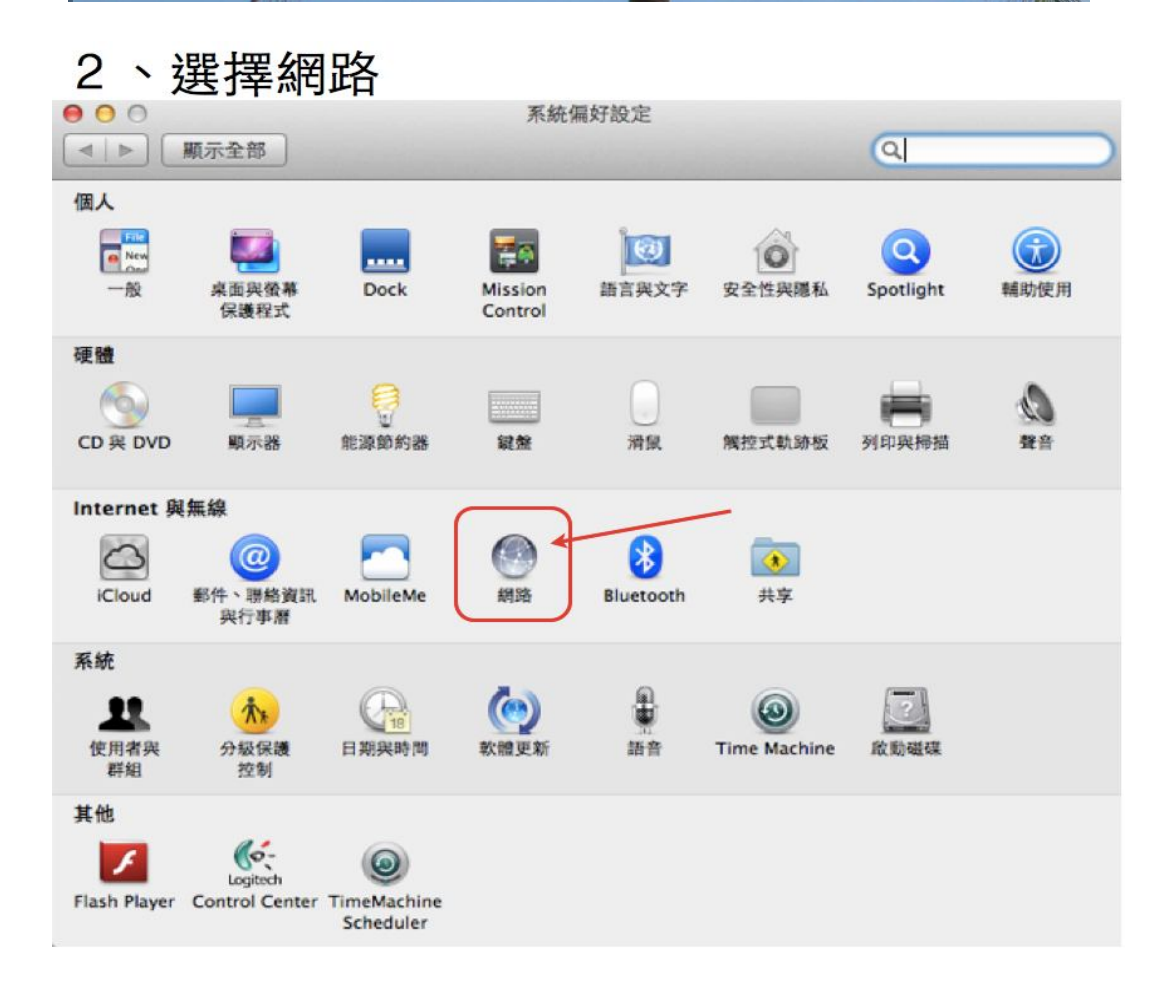

## 1、選擇系統偏好設定

| 4 ▶ 顕示全部                                                                                                  |               |                                                          | ۹                      |
|----------------------------------------------------------------------------------------------------|---------------|----------------------------------------------------------|------------------------|
|                                                                                                    | 位置: 自動        | \$                                                       |                        |
| ● Wi-Fi<br>己连線<br>● <del>USB Ethernet</del> 《***》                                                         | 狀態:           | 已連線<br>"Wi-Fi"已建接至"AXIMCom",<br>192.168.1.25。            | 關閉 Wi-Fi<br>具其 IP 位址為  |
| <ul> <li>● USB Ethernet<br/>未連接</li> <li>● iPhone USB<br/>未連接</li> <li>● Bluetooth PAN<br/>未連接</li> </ul> | 網路名稱:         | AXIMCom<br>✓ 詢問加入新網路<br>已知的網路會自動加入。如果注<br>路。在加入新的網路之前會先設 | \$<br>夏有可用的已知網<br>瞬間意。 |
| + - & -                                                                                                   | ✓ 在選單列中顯示 Wi- | -Fi 狀態                                                   | 進階… ?                  |

## 4.選擇自動代理伺服器設定

URL 輸入:<u>http://cghjpxy.cgmh.org.tw/proxy.pac</u>

| Wi-Fi TCP/IP DNS                                                                                                    | WINS 802.1X 代理伺服                                  | ※※ 硬酸               |
|----------------------------------------------------------------------------------------------------|---------------------------------------------------|---------------------|
| 請選取要設定的通訊協定:                                                                                                    | 代理伺服器設定檔案                                         | ACCORD - ALM PLANE  |
| □ 自動尋找代理伺服器                                                                                                    | LURL: http://cghjpxy.                             | cgmh.org.tw/proxy.p |
| ☑ 自動代理伺服器設定                                                                                                    | ANN ANACOM                                        | 選擇檔案…               |
|                                                                                                    | (nac)的位位,她在上方赖入                                   | erto tit +          |
| <ul> <li>FTP 代理伺服器</li> <li>SOCKS 代理伺服器</li> <li>串流代理伺服器 (RTSP)</li> <li>Gopher 代理伺服器</li> </ul>                                               | ('bac) 13 prof. 10 prof.) 411 v                   |                     |
| <ul> <li>FTP 代理伺服器</li> <li>SOCKS 代理伺服器</li> <li>串流代理伺服器 (RTSP)</li> <li>Gopher 代理伺服器</li> <li>排除簡單的主機名稱</li> </ul>                            | (that) Hiltrar, Hiltrar), Hilt                    |                     |
| <ul> <li>FTP 代理伺服器</li> <li>SOCKS 代理伺服器</li> <li>串流代理伺服器 (RTSP)</li> <li>Gopher 代理伺服器</li> <li>排除簡單的主機名碼</li> <li>忽略這些主機與網域的代理伺服器設定</li> </ul> | ('bar) <sup>113</sup> Frank - 113 Frank / 114 / 1 |                     |

註:代理似服器網址皆爲文字,沒有數字

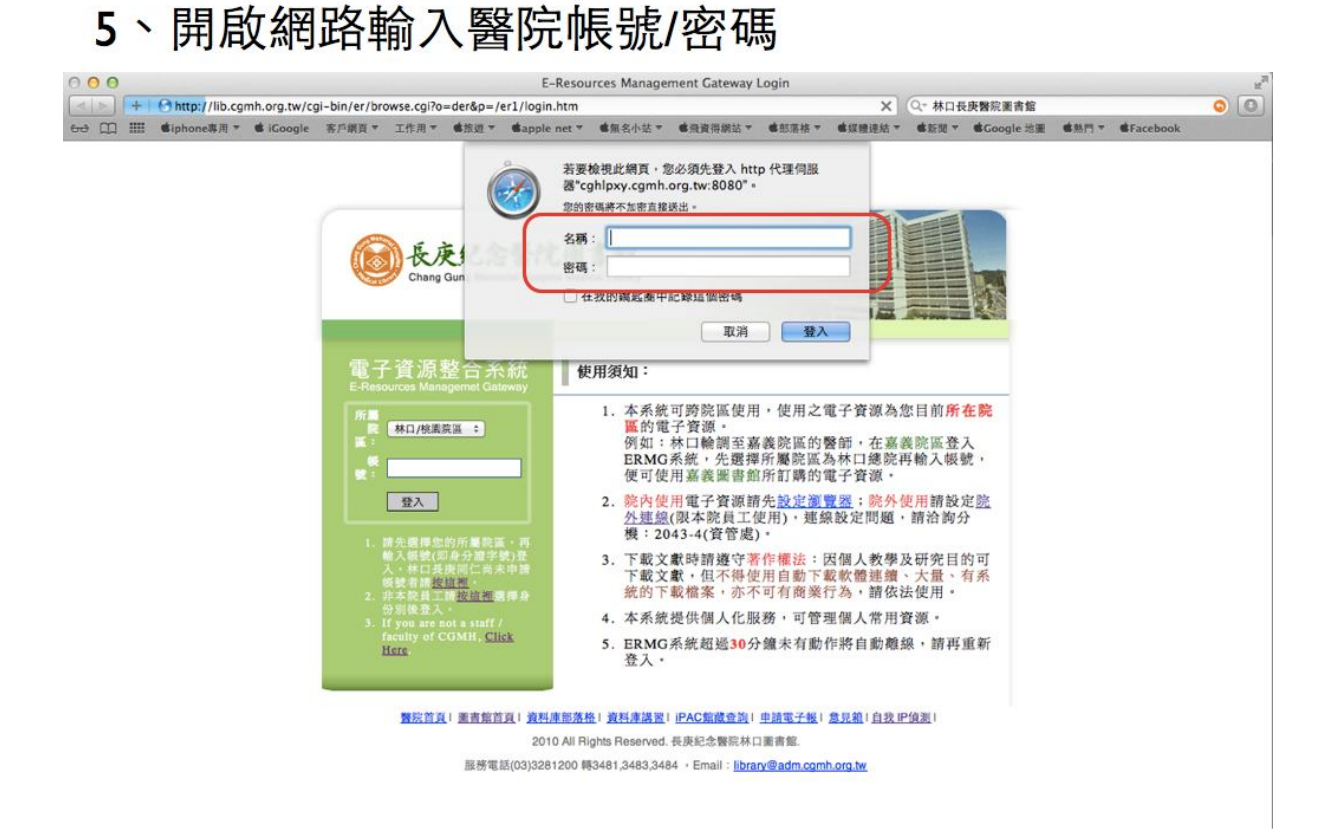

註 1:代理伺服器之名稱/密碼即本院 Email 之帳號/密碼,帳號是@之前的文數字 註 2:上網適用瀏覽器:Safari, Chrome, Firefox